### より詳しくは Imm http://www.stellanavigator.com/

天文シミュレーションソフトウェア

#### 彗星リストから選択して表示

彗星の表示方法は従来と同じ。メニューバ 一の [天体] から [彗星] をクリックして表 示される[彗星]ダイアログから行う。

「彗星」ダイアログには、登録されている 彗星のリストがあり、そこから表示したい彗 星を選択する。なお、[ツール] メニューの [デ ータ更新]で、インターネットから直接最新 のデータを追加、更新することができる。新 彗星や超新星など、新しく見つかった天体の データだけでなく、彗星の軌道が改良された り、光度の予報式が変更されることもあるの で、常に最新の状態にしておこう。

彗星リストには、これまで発見された 1100個以上の彗星がリストアップされてい る。膨大な数の中から探すのはたいへんなの で、検索機能も備わっている。表示したい彗 星を選択したら、[↑] ボタンをクリックして、 彗星リスト[非表示彗星]から、上の[表示 彗星〕リストに追加する。表示彗星リストに 追加した彗星は、個別に詳細な設定ができる。 [符号] [名称] [等級] [日付] の情報は、 画面星図上の彗星頭部付近に配置される。尾 の[輪郭]または[濃淡]の選択もここで行う。

表示彗星リストには何個でも登録できる。 今なら、注目のアイソン彗星(C/2012 S1) だけでなく、エンケ彗星(2P)やラブジョイ 彗星(C/2013 R1)も同時に表示しよう。なお、 「ステラナビゲータ」を起動するたびに、彗 星を〔表示〕させるのは面倒なので、ファイ ルメニューから「名前を付けて保存」を選び、 「アイソン彗星.sns」や、「3彗星.sns」など わかりやすい名前を付けて保存しておこう。 「ステラナビゲータ」の星図設定ファイル (sns)には、彗星の表示だけでなく、星図 の表示方式や観測地・日時、星座線の表示/ 非表示など、「ステラナビゲータ」の設定項 目も記録されているので、シミュレーション の目的に応じて、各種の設定ファイルを保存 しておけば便利だ。

# アップデータで「ステラナビゲータ9」を彗星対応に

「アイソン彗星特別版」への無償アップデータを公開しています。すでに「ステラナビゲータ 9」をお持ちの 方は、最新版にアップデートすることで「ステラナビゲータ9 アイソン彗星特別版 (Ver.9.2)」と同等にな ります。ソフトの [ヘルプ] メニュー → [ステラナビゲータの更新確認] から行うか、アストロアーツ Web ペ ージ → 「製品情報」 → ステラナビゲータ Ver.9 「最新アップデータ」 からアップデータを入手してください。

http://www.stellanavigator.com/download/updater-j.shtml

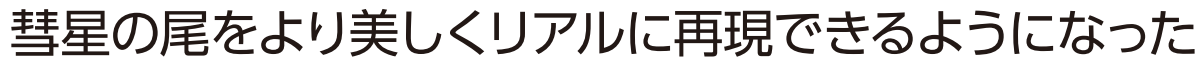

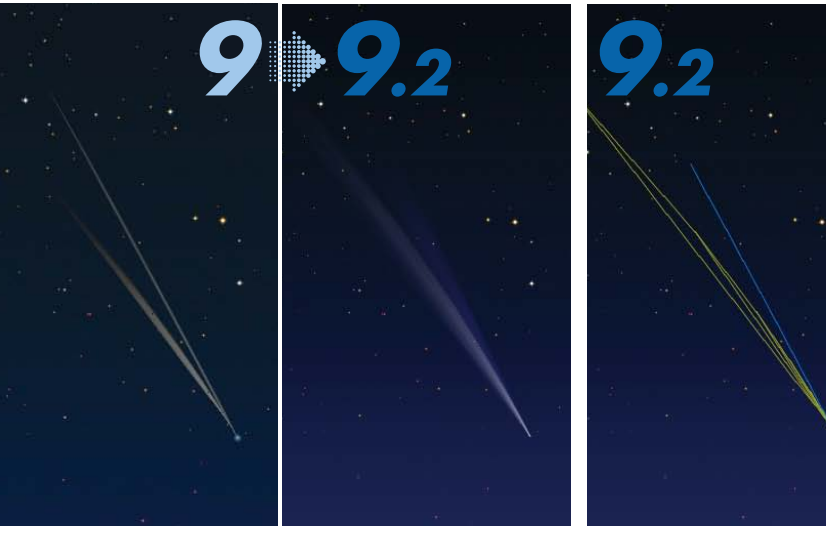

左はこれまでのバージョンによるアイソン彗星の描画。右が最新バージョン(9.2)。 新バージョンでは彗星の尾の形成理論に則ったシミュレーションを行っている。 [彗星] ダイアログから [濃淡] を設定することによって表示される。

アイソン彗星の線画による描画。 [彗星] ダイアログから [輪郭] を設定することによって表示される。

#### 彗星の描画を改良

彗星の尾の表現において、「ステラナビゲ ータ」は、従来から [輪郭] と [濃淡] 2種 類の表示が選択できるようになっている。「輪 郭]は、線画のみというシンプルな表示により、 彗星の2種類の尾(ダストテイル/イオンテ イル)の方向と概要がわかりやすい。彗星の 表現としては、[濃淡]の方が彗星らしく、 こちらを常用している方も多いだろう。

紹介/谷川正夫

Navigator

彗星対応で

屋がリアルに

アイソン彗星の接近を前に、天文シミュレーションの定番ソ

フト「ステラナビゲータ9アイソン彗星特別版」が発売され

た。彗星のコマや尾がリアルになり、アイソン彗星の見え方

をさまざまにシミュレーションできる「お気に入り」を多数収

録している。アイソン彗星の観測や撮影に便利な使い方と

ともに「アイソン彗星特別版」の機能を紹介していこう。

今回の「彗星特別版(Ver.9.2)」では、この「濃 淡]による表示がたいへんリアルになった。 まるで、本物の彗星を見ている、あるいは撮 影したように美しく表現される。「ステラナ ビゲータ」の星図に表示されたアイソン彗星 を見ていると、実際の星空で早くアイソン彗 星に出会いたいという衝動にかられ、胸の高 鳴りを抑えられなくなる。

(線 幕内 (標準) - ステラナビ

《《星座名 《马星座徐

## [ステラナビゲータ9] の星図に彗星を表示させる

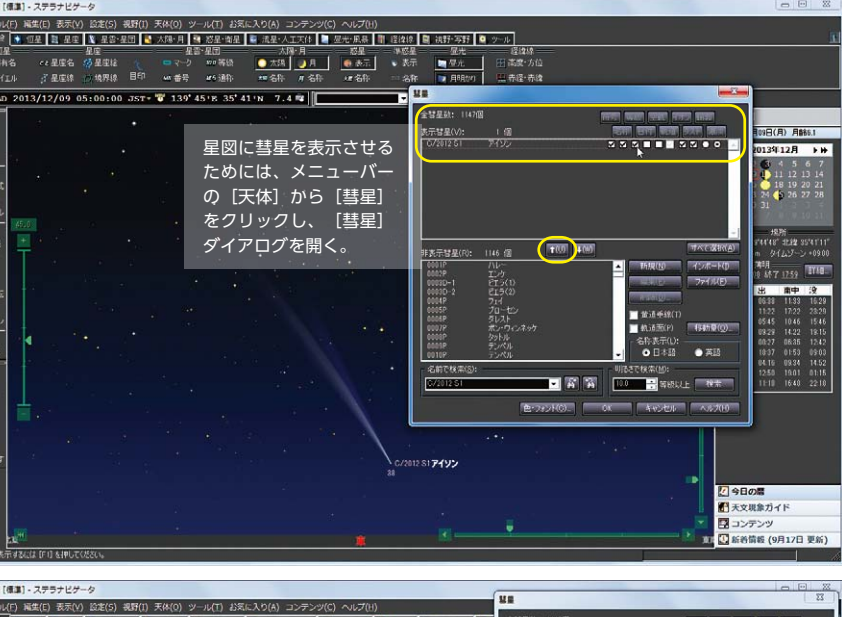

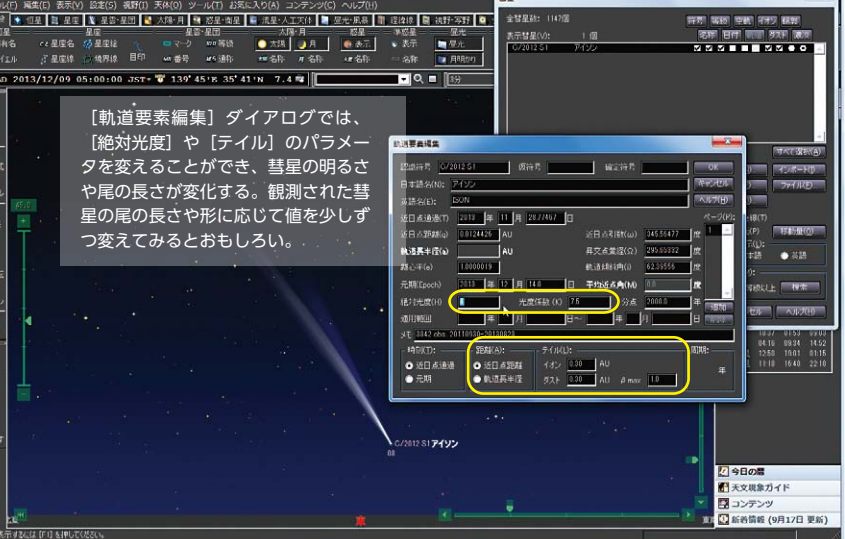

「ステラナビゲータ 9」 アイソン彗星特別版 アストロアーツオンラインショップ特価 12,600円(税、送料込)

「ステラナビゲータ 9」通常版との違い ・彗星の描画をよりリアルに改良(9.2アップデータと同じ) ・「お気に入り」に「アイソン彗星」を追加(9.2アップデータと同じ) ・小冊子「アイソン・ナビ」(A5判 カラー16ページ)を同梱 ・パッケージとDVDレーベルが彗星デザイン

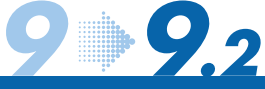

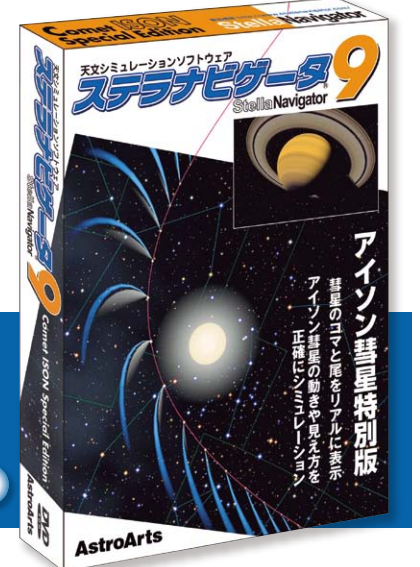

### 5 D 彗星の観測条件や、双眼鏡の視野イメージを調べよう

#### 日時と方位を設定する

10月中のアイソン彗星は、まだ肉眼で見 ることはできないと予想されるので、望遠鏡 か双眼鏡の力を借りることになる。したがっ て、アイソン彗星を観察するにあたって、毎 日変わるその位置を確認することは、必要不 可欠だ。実際の観察では、彗星の近くにある 明るい星を目印に位置関係を把握しよう。

まずアイソン彗星を観察する日時を設定す ることから始める。[環境設定] ダイアログ の「起動」が「初期設定で起動」になってい る場合、「ステラナビゲータ」を起動した直 後の画面は、起動時の日時(PC内部時計の 現在時刻)で、南を向いた地平座標の星図で 表示されるので、メニューバーの〔設定〕あ るいは設定バーから[日時]ダイアログを開き、 日付と時刻を指定する。あるいは「ステラパ ッド」の日時の数字をマウスで右または左ク リックすれば、ダイレクトに変更できる。ダ イアログを呼び出す必要がなく便利だ。

アイソン彗星は明け方の東の空に見えるた め、星図の方角を東にする。これには、いく つかの方法があるが、設定バーの [方位] か ら[東]をクリックする方法がもっとも簡単だ。 また、早朝の時刻を固定して日付を変えた り、任意の間隔で日付をステップしたり、光 跡残しの機能を利用して日ごとの彗星の動き を描画したり、双眼鏡の視野円をを表示する など、「ステラナビゲータ」にはさまざまな 便利な使い方がある。

双眼鏡で観察したり、望遠鏡のファインダ ーで彗星を探したりする時は、どれくらいの 範囲が見えるのか見当がつくとわかりやすい。 リボンバーの[視野・写野] タブには視野円 の [表示] ボタンがある。デフォルトでは一 般的な双眼鏡の視野である7度になっている。 この範囲は任意の角度に設定できるので、自 分の機材に合わせて設定しておくと、恒星の 配置から彗星を探したり、天体同士のランデ ブーを同一視野に捉えられるかをあらかじめ 調べたりできる。

#### アイソン彗星の動きを追いかける

[日時] ダイアログで [時刻の固定] を設 定しておくと、一定の観測条件を保ったまま 彗星の動きをシミュレーションすることがで きる。ここでは、空が明るくなる前の日の出 90分前に固定設定している。これで、ステ ラパッドやステップボックスで日付を変えて

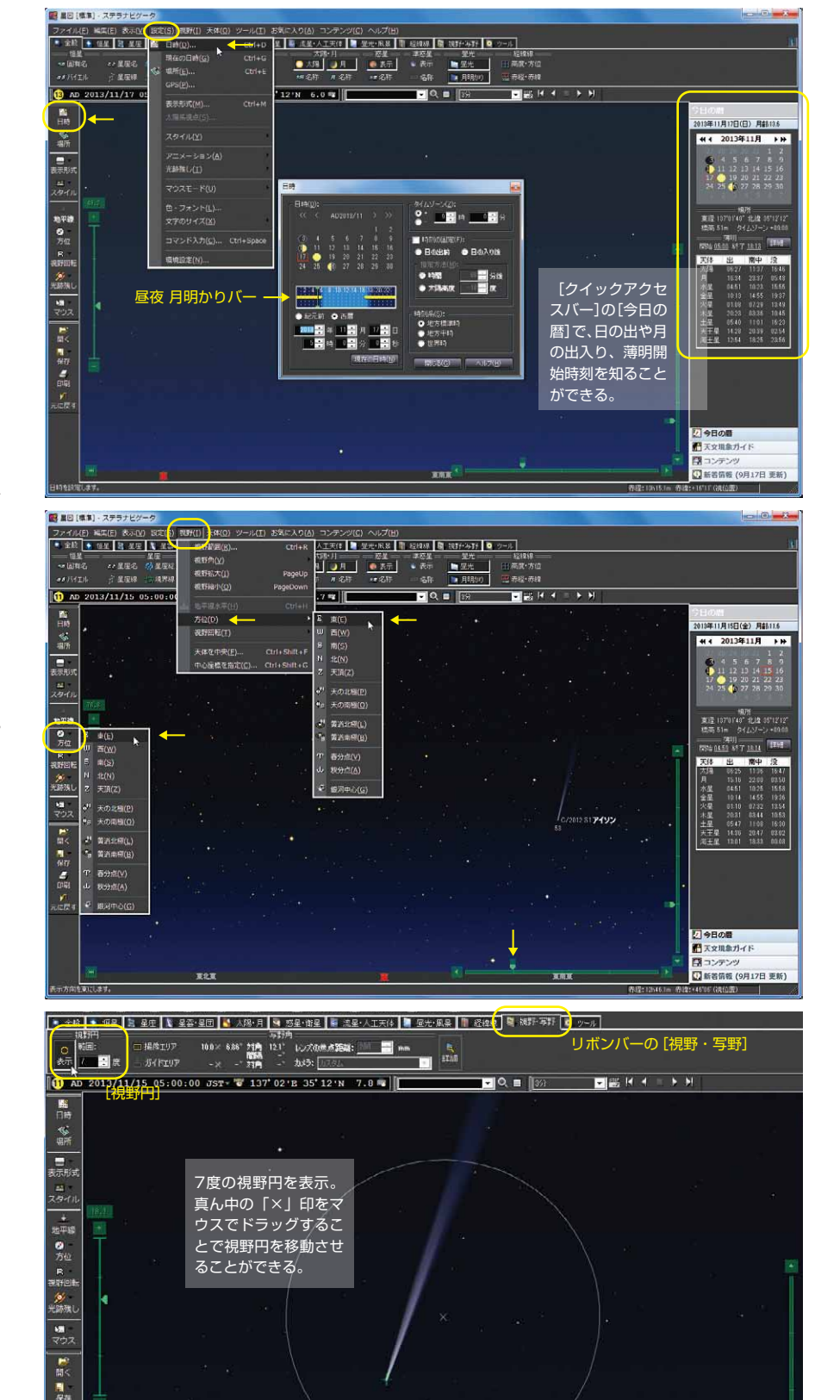

「ステラナビゲータ9 彗星特別版 (Ver.9.2)」 の彗星描画機能をさらにもう一歩発展させたの が「Ver.9.2a」だ。従来からある [軌道要素編集] ダイアログとは別に [テイル編集] ダイアログ が設けられ、彗星の尾の放出期間やダストテイ ルのβ値(36ページからの「彗星の尾」参照) のパラメータを細かく設定できるようになった。 彗星の尾がどのように変化していくのか、この 難しい予想を手軽にシミュレートできる。これ は彗星ファンのみならず欲しかった待望の機能 だ。Ver.9.2a へのアップデートは「ステラナビ ゲータ」の [ヘルプ] メニュー→ [ステラナビ ゲータの更新確認〕から行うか、製品ページ内 「最新アップデータ」ページからアップデータ

を無償ダウンロードして行なう。

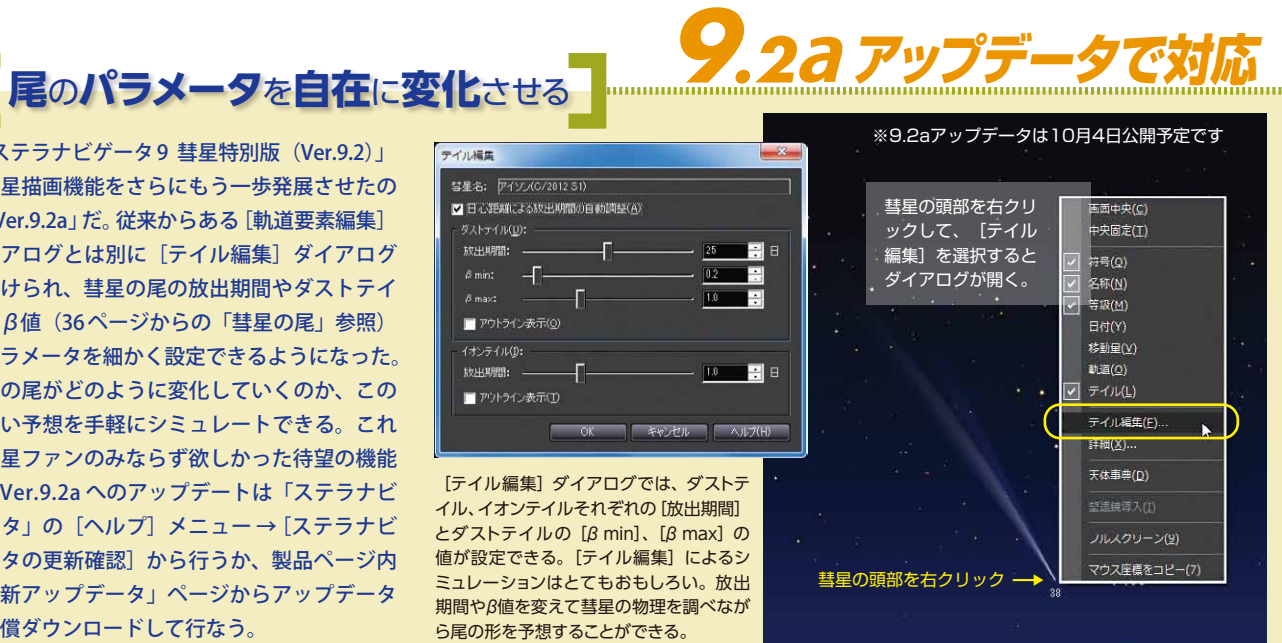

「「「「「「「「「」」、ステラナビ

AD 20

地平設 う 方位 県 税所回転

が 光明残し マウス 単 間く

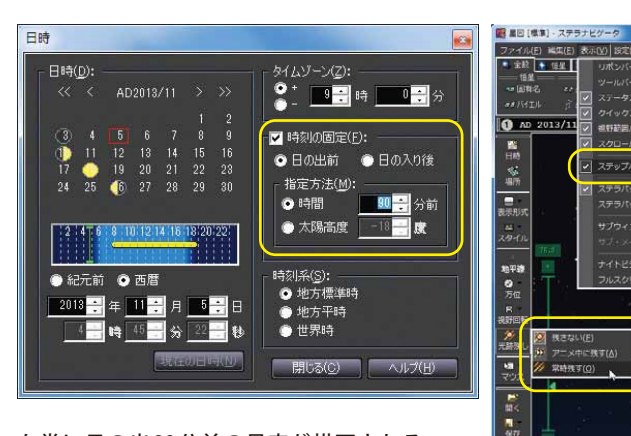

も常に日の出90分前の星空が描画される。 この設定は、アニメーションにも対応してい るので、1日単位でアニメーションさせると、 彗星が高度と方位を変えながら、太陽に近づ いて近日点通過となり、また太陽から遠ざか っていくようすを見ることができる。

この動きを1枚の画像にするには、メニュ ーバーの[設定]から[光跡残し]、あるい は設定バーの「光跡残し」から「常時残す」 をチェックしておいて、例えば、5日間ステ ップでアイソン彗星の動きを描画すればよい。 右下の星図は、アイソン彗星の動きを11月5 日から12月20日まで [時刻の固定]、[光跡 残し]、[ステップボックス]の機能を使って 5日間隔で描画したもの。

場所は東京、日の出90分前に時刻固定、 日付/惑星名/高度方位線の表示を「オン」 にしている。恒星は「オフ」にしておかない と画面が「星だらけ」になってしまう。完成 した星図は画像として保存することもできる ので、設定をいろいろ変えてオリジナル観測 星図を作成してみよう。

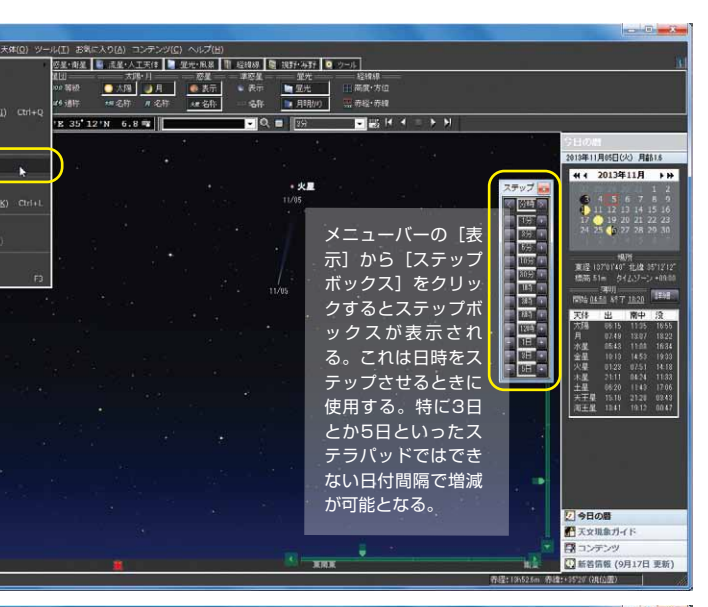

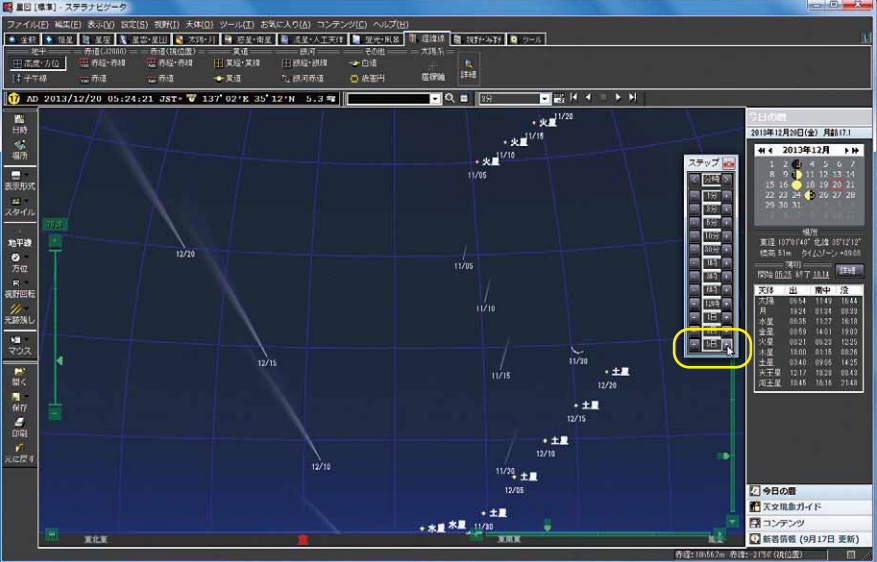

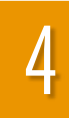

(標準) - ステラナビク

### 彗星撮影の構図と、シャッターチャンスを調べよう

.

は が に 前残し マウス

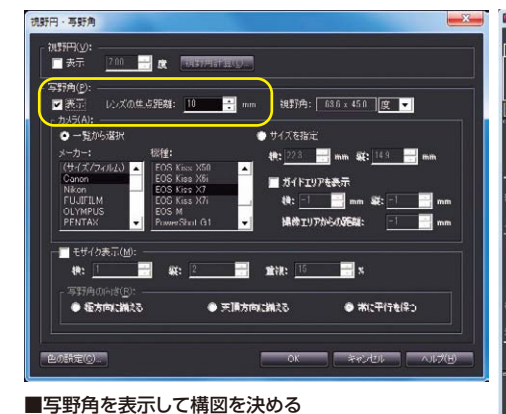

[視野円・写野角] ダイアログで、[写野角]の[表示] をチェック。[レンズの焦点距離]を入力する。カメラは 一覧からメーカーと機種を選択できる。レンズの焦点距 離とカメラの組み合わせで写野角が決まる。この設定は リボンバーから直接行うこともできる。

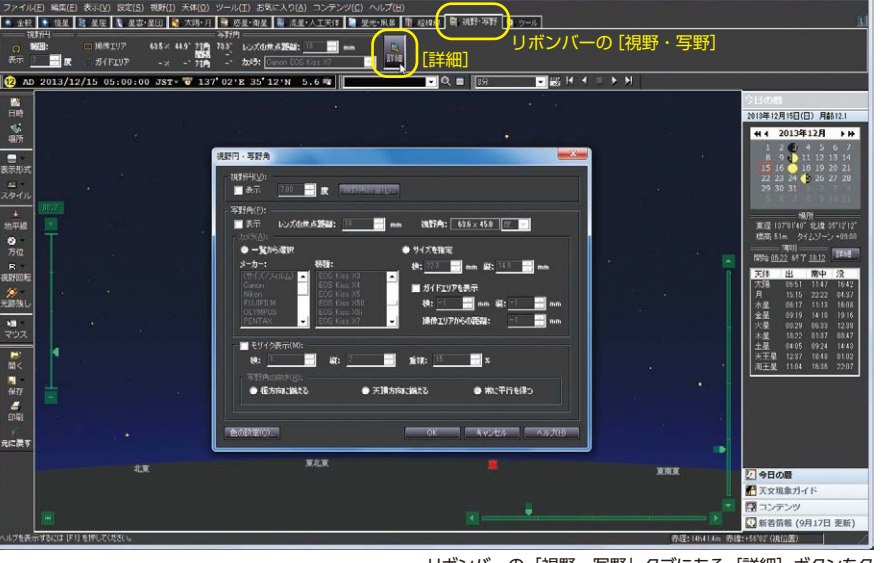

リボンバーの「視野・写野」タブにある [詳細] ボタンをク リックするか、ツールバーの [天体] から [視野円・写野角] をクリックすると「視野円・写野角」ダイアログが開く。

#### ■写真の構図決定は「心射図法」で

[表示形式]が[地平座標(左)]になっていると、特に 広角レンズで写野角が曲がって表示されてしまうので、 [心射図法(下)]の方が適している。 [心射図法] は写 野角の辺が直線となり構図検討に適した星図となる。

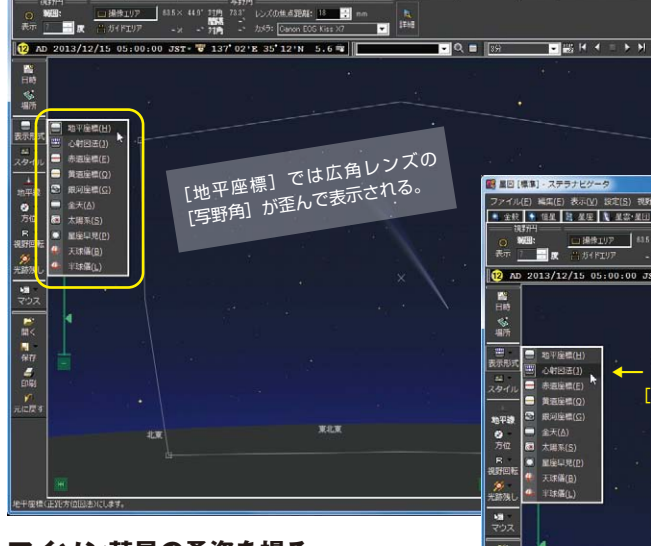

■ 全校 💽 個星 📑 星座 🐧 星容・星田 💐 太陽・月 🍓 磁星・衛星 🖉 流星・人工天体 📓 歴光・風暴 🏢 超線線 💐 湖野·等野 💽 ウール

#### アイソン彗星の勇姿を撮る

アイソン彗星が世紀の大彗星になったあか つきには、世界中でカメラのレンズが向けら れることは想像に難くない。ぜひともベスト ショットをゲットしたいものだ。

「ステラナビゲータ」には、構図を検討す るのに便利な〔視野円・写野角〕という機能 がある。カメラの機種を一覧から選択し、レ ンズの焦点距離を入力すれば、写野角つまり、 カメラの画角を示す枠が星図上に表示され、 撮影範囲の確認ができる。

アイソン彗星がまだ肉眼彗星とならない時 期であっても写真には意外と簡単に写る。望 遠鏡の直焦点撮影で迫力あるアップを狙った り、望遠系のレンズで惑星や1等星との会合

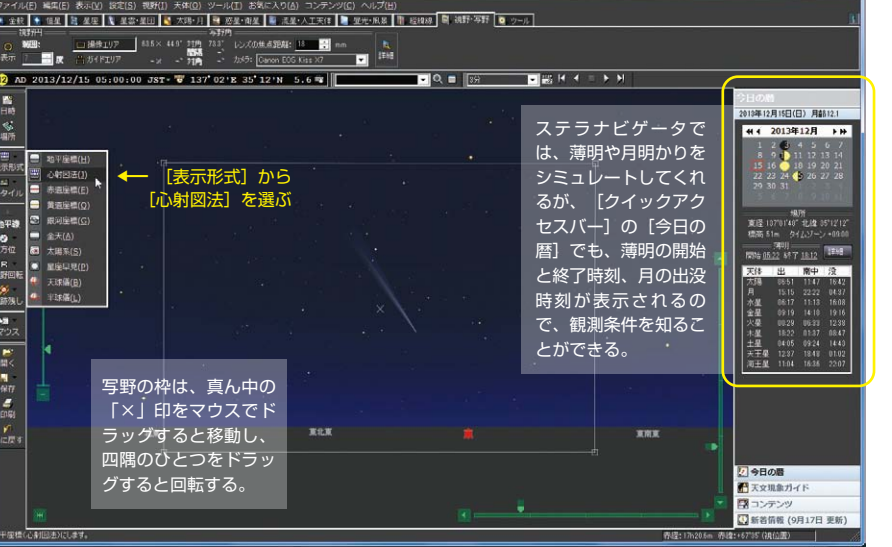

110年12月15日(日) 月前日

44.4 2013年12月 ▶₩

のチャンスをとらえたりしたい場合、「ステ ラナビゲータ」を使えば、彗星の位置と尾の 方向そして画角から、前もって収まりのよい 構図を調べて撮影に臨むことができる。また、 大彗星となった折に地上の風景を入れて撮影 するときなど、アイソン彗星の撮影計画に[視 野円・写野角〕機能は、なくてはならない便 利なものとなるだろう。

明け方の東の空に姿を現すアイソン彗星は、

時間とともに高度を上げて見やすくなる反面 薄明が迫るという、高さと空の暗さのせめぎ あいとなる。これに月明かりも絡み、できる だけ淡い尾を写し出したい彗星の撮影におい ては、空の明るさの変化を知ることは重要な ポイントとなる。そこで、薄明中の空の明る さや月齢による月明かりを再現できる「ステ ラナビゲータ」のシミュレーション能力が撮 影計画に大いに貢献してくれるはずだ。

### 「アイソン彗星」を楽しむ12本の「お気に入り」

「彗星特別版」は尾の描写がリアルに なっただけでなく、[お気に入り] に [ア イソン彗星〕が追加されたことも見逃せ ない。

[お気に入り]は、「ステラナビゲータ」 で再現する過去や未来の天文現象(日食 や月食、彗星など)のシミュレーション コンテンツのことで、登録されたシミュ レーションをワンタッチで呼び出すこと ができる便利な機能だ。天文現象を再現 する設定だけでなく、アニメーションも 駆使するなど、見ているだけでも面白い メニューが満載されている。

「彗星特別版」では、「アイソン彗星」 関連のコンテンツが「お気に入り」に12 本追加された。アイソン彗星の毎日の動 きや、惑星や1等星との接近など興味深 いシーンをシミュレートすることができ 見ごろとなる時期の確認など観望や撮影 の計画立案に大いに参考になる。「お気 に入り〕のこの「アイソン彗星」を活用 して、アイソン彗星との一期一会の縁を 逃さないようにしよう。

従来から[お気に入り]にあった [彗 星〕の描画設定も見直されており、過去 の彗星もアイソン彗星と同じように実際 に近い姿で再現されるようになった。こ のリアルな彗星の描画は、これまで見て きた彗星の記憶を呼び覚ましてくれるに ちがいない。また、若い世代の方にとっ ては、見たことのない大彗星をイメージ する手助けになるだろう。

ところで、[お気に入り] で彗星や天 文現象を再現すると、[お気に入り]の 天文現象に合わせて星図の各種設定が変 更されるので注意しよう。「彗星」ダイ アログで任意の彗星を表示するように設 定していた場合は、[お気に入り]を見 ることで、以前表示設定したはずの彗星 が[表示彗星]のリストから消えてしまう。 この場合、「お気に入り」をひとつ見る ごとにメニュバーの [編集] から [元に 戻す]をクリックすることで、[表示彗 星]リストを変えることなく[お気に入 り]を終わらせることができる。また、 残しておきたい設定は、[星図] として ファイル保存するか、「お気に入りに追 加]することで、いつでも同じ設定を読 み込むことができる。

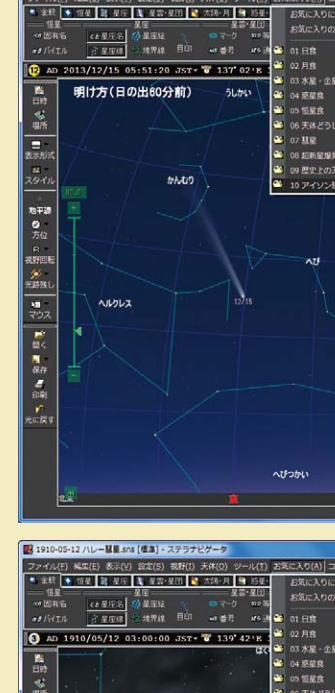

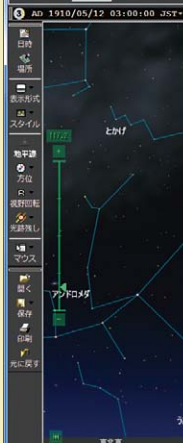

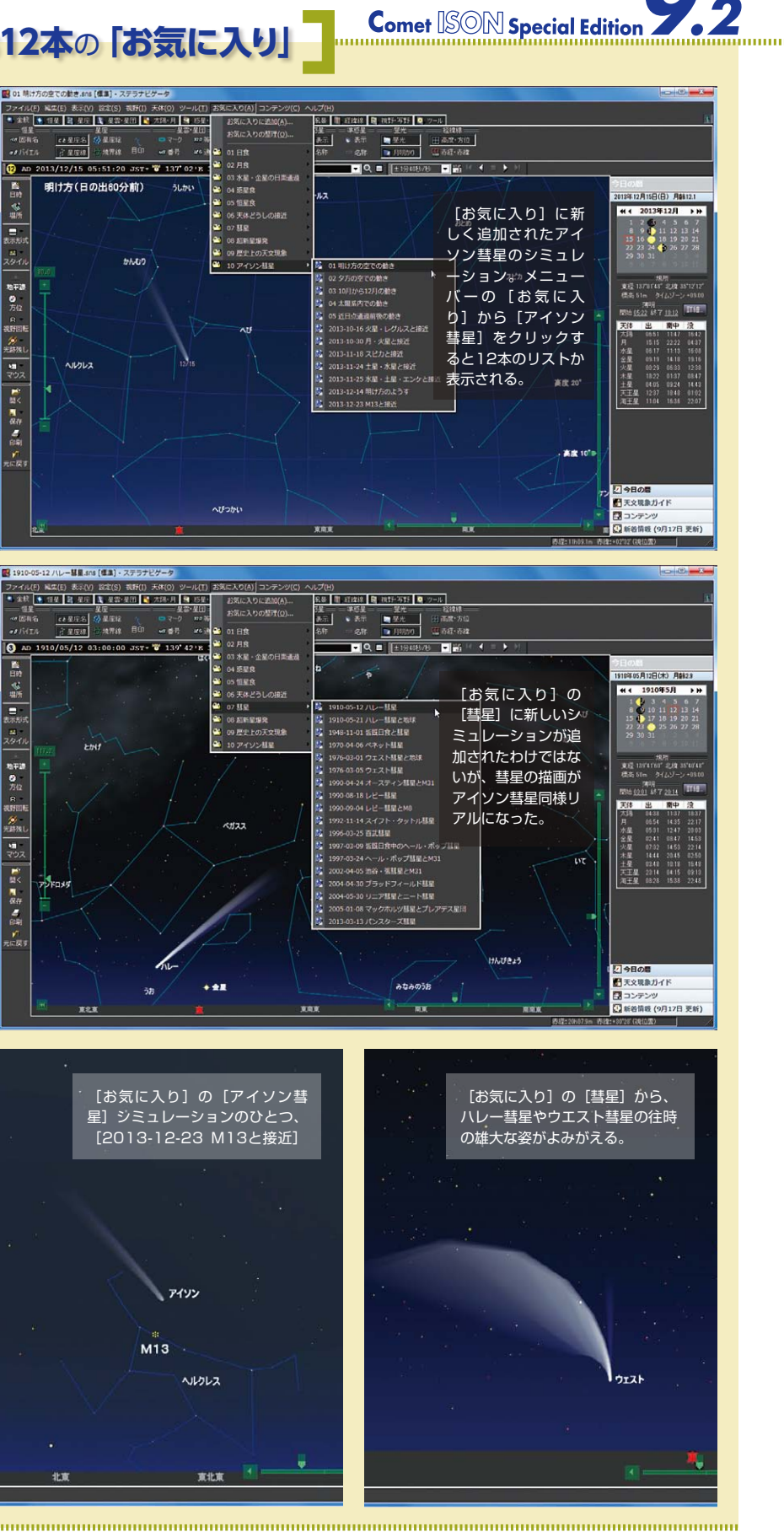